(ロ)、(型)、(E)、(E)、 E) のQ(()

# Emacs Has No Learning Curve Emacs and ESS

Paul E. Johnson<sup>1</sup><sup>2</sup>

<sup>1</sup>Department of Political Science

<sup>2</sup>Center for Research Methods and Data Analysis, University of Kansas

2012

#### Outline

1 Why Use Emacs?

2 Emacs Anatomy

3 No Learning Curve

#### 4 ESS

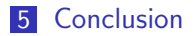

▲□▶ ▲□▶ ▲目▶ ▲目▶ 目 のへで

1 Why Use Emacs?

2 Emacs Anatomy

3 No Learning Curve

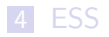

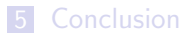

▲□▶ ▲圖▶ ▲ 臣▶ ▲ 臣▶ ― 臣 … のへぐ

## Why Use Emacs? Multidimensional Availability

- All Platforms (Windows, Mac, Linux, Unix, Atari,...)
- Across Time: Will Always Exist (because eager fanatics maintain it)
- Free & Open Source

▲□▶ ▲□▶ ▲□▶ ▲□▶ ■ ●の00

## Why Use Emacs? Super Tools

- Emacs has "major modes" for most languages and types of files (C, C++, Lisp, R, SAS, Stata, LATEX, English, ...).
- Incredibly powerful text management tools
  - "compare" documents or buffers
  - Regular expression search and replace (even across many files)
  - Copy, paste, insert columns
- Enormous power to edit very large files
- At some point in the future, you may find that the only editor that is capable for a particular project is Emacs. Prepare for that time by using Emacs for other projects as well!

R FAQ, by Kurt Hornik (Version 2.15.2012-09-19):

6.2 Should I run R from within Emacs?

Yes, definitely. Inferior R mode provides a readline/history mechanism, object name completion, and syntax-based highlighting of the interaction buffer using Font Lock mode, as well as a very convenient interface to the R help system.

Of course, it also integrates nicely with the mechanisms for editing R source using Emacs. One can write code in one Emacs buffer and send whole or parts of it for execution to R; this is helpful for both data analysis and

programming. One can also seamlessly integrate with a revision control system, in order to maintain a log of changes in your programs and data, as well as to allow for the retrieval of past versions of the code.

In addition, it allows you to keep a record of your session, which can also be used for error recovery through the use of the transcript mode.

#### 1 Why Use Emacs?

#### 2 Emacs Anatomy

3 No Learning Curve

#### 4 ESS

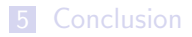

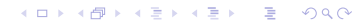

## Start Emacs. Here's What I See

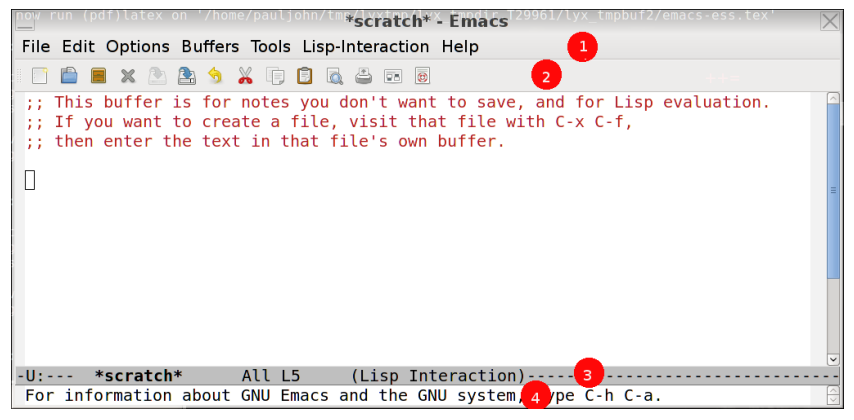

1: Pull Down Menus 2. Button Bar 3. Status Bar 4. Mini-buffer

▲□▶ ▲圖▶ ▲園▶ ▲園▶ 三国 - 釣A@

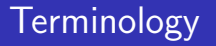

- Frame: That "whole thing".
- Window: The content display area inside a frame
- Buffer: A chunk of "content," the collection of letters and words that can be shown inside a window.
- Check for yourself.
  - Chose File -> Split Window. You can have 2 "windows" showing same "buffer"
  - Choose File -> New Frame
  - Choose Menu Buffers to select a buffer to display in the currently focused Window

#### Emacs "Major Mode" system

- We want the editor to customize itself to the language we are working with.
- A display of R code should differ from Lisp or Java
- Emacs will guess the mode you want from the file extension (if you open a file)
- Or you can specify the mode while inside the session
- Type M-x ("meta" (usually the Alt key) and the letter x at the same time) and then enter a valid mode.
- (Hit Alt with x, release both keys. Then type a command and hit return)

#### Emacs "Major Mode" system

#### Test some major modes for yourself.

- M-x text-mode
- M-x c-mode
- M-x tex-mode
- M-x R-mode

▲□▶ ▲□▶ ▲ 三▶ ▲ 三▶ 三 のへぐ

1 Why Use Emacs?

2 Emacs Anatomy

3 No Learning Curve

#### 4 ESS

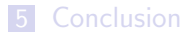

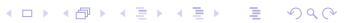

# Understand the History of Emacs

#### Emacs was created in the days before

- mice
- multi-windowed "desktop" environments
- Windows or Macintosh computers
- Emacs still has ability to work in a no-picture, no-mouse "terminal" mode
  - There are many key board combinations using (C) Control, (S) Shift (S), and (M) Meta key (usually "Alt")
  - These are refeatured in the Emacs tutorial, and make Emacs seem difficult to learn
  - Hence the prevalence of "Emacs cheat sheets" floating about on the Internet

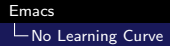

# Properly Understood, the Emacs Learning Curve is NOT STEEP

- Assume the user has the version of Emacs for Windows, Mac, or Linux system with X11 display.
- Emacs will run with pull down menus, more-or-less like other Editors.
- Its just a text editor with lots of great features (most of which you will never need).
- It is tremendously programmable, most people can use Emacs comfortably even if they don't customize it.
- Settings that seem unusual can usually be changed, and I'll handle most of that for you.

# Don't Listen To People Who Want You To Memorize C-x C-g C-h whatever...

- You can learn key-stroke combinations later, if you need them.
- But you don't need most of them now, because Emacs now has menus and buttons.
- What's easier to remember?
  - Click the Edit Menu, Choose select all, or
  - Type C-x h (Control-x, release both keys, then the letter "h")
  - I use the first way. (Why "h" for select all?)
- What's easier to remember?
  - Hit the "page down" key on the keyboard for a few seconds and watch a file fly by, or
  - Type "M->" (Alt, Shift and the greater-than sign) to go to the bottom

# Don't Listen To People Who Want You To Memorize C-x C-g C-h whatever... ...

 I usually just hit "page down" for a moment. Yesterday I had R output that was 150,000 lines and M-> would have been useful.

▲□▶ ▲□▶ ▲□▶ ▲□▶ ■ ●の00

## **Example of Previous**

 Here is an example from "Experienced Programmers Introduction to Emacs" http://weatherall.4all2u.com/work/emacs.htm

| Now                    | to a more | conventional learning order |
|------------------------|-----------|-----------------------------|
| C-a                    | move to   | beginning of line           |
| C-e                    | move to   | end of line                 |
| M<                     | move to   | the beginning of the file   |
| $M\!\!\rightarrow\!\!$ | move to   | the end of the tutorial.    |
| C-k                    | delete    | rest of line                |

- <Delete> delete the character just before the cursor
- C-d delete the next character after the cursor

- To do those things, I use the mouse, delete key, and the arrow keys in the obvious ways.
- I don't use Control key combinations that are unique to Emacs very often. If I did, I'd feel helpless when I had to use some other editor. The HOME and END keys work fine. Or arrow keys. I would only need C-a if I had no arrow keys, and no mouse! (as it was in 1982, in grad school)
- I don't deny the keystrokes might be faster, if you remember them.
- New users should not become preoccupied with memorizing C, M and S sequences. Note frequent needs, then learn those keystrokes.

# Another Intimidating Example

```
Useful Emacs bits 'n' bobs
http://www.insectnation.org/howto/emacs-tips
    Here's a few handy key combinations I wish I'd
       been told about when I started using emacs:
    C-g or ESC ESC: cancel minibrowser session
    C-s: search for text
    C-r: search for text backwards
   C-%: replace text (press space to okay each
       suggested instance
   C-M-%: replace regex (press space to okay each
       suggested instance
    C-[space]: place mark (I don't use this...see
       above re. region selection)
   C-w: cut region (std emacs)
```

# Another Intimidating Example ...

M-w: copy region (std emacs) C-k: cut line C-y: paste (yank) C-I: recentre buffer window vertically around active line C-x C-f: open (find) file in buffer C-x C-s: save buffer to file C-x C-w: save buffer to new file C-x C-z: stop (pause) emacs process (re-start with shell fg) C-x k: kill buffer C-x b: change active buffer C-x 1: display only current buffer window C-x 2: split buffer window C-x 0: kill current buffer pane C-x 4 f: open file in new window

◆□▶ ◆□▶ ◆ 臣▶ ◆ 臣▶ 三臣 - ∽ � � �

### Another Intimidating Example ...

| C-x 4 b: open buffer in new window             |    |
|------------------------------------------------|----|
| C-x 5 2: open new frame                        |    |
| C-x 5 0: kill current frame                    |    |
| C-x 5 f: open file in new frame                |    |
| C-x 5 b: open buffer in new frame              |    |
| C-x o: switch between active sub-window        |    |
| C-x D: enter the very nifty dired-mode         |    |
| M-x global-font-lock-mode: toggle syntax       |    |
| highlighting                                   |    |
| M-x perl-mode: a lot of code highlights fairly | у  |
| well in Perl mode                              |    |
| M—x goto—line: jump to line                    |    |
| F10: access menus in text mode (via the        |    |
| minibuffer)                                    |    |
| M-x byte-compile-file .emacs: compile .emacs   | 01 |
| another elisp file for faster operation        |    |

# Emacs

## Avoid the Emacs Tutorial Until Later

- Emacs provides a nearly complete desktop environment that most of us don't need.
- The Emacs tutorial emphasizes memorization of keystrokes that are not truly necessary to use Emacs. So don't.
- Instead, *listen to me!* Use my init file. Make Emacs behave in a more familiar way.
  - scroll up and down with the mouse or arrow keys
  - copy, cut and paste regions with the mouse or the usual keyboard shortcuts
- We don't have to sacrifice on any of the other very powerful features of Emacs
- Emacs enthusiasts are able to remember hundreds of key combinations, but I can't.

▲□▶ ▲□▶ ▲□▶ ▲□▶ ■ ●の00

## Avoid the Emacs Tutorial Until Later ...

Some enthusiasts write Lisp code for a living, but I think Lisp stands for "lots of irritating, stupid parentheses."

# Example of Easily Fixed "Problem"

People are accustomed to cut and paste keys (from MS or Macintosh):

| keystroke | result |
|-----------|--------|
| C-x       | cut    |
| s C-c     | сору   |
| C-v       | paste  |
| C-z       | undo   |

Emacs default keystrokes are

| keystroke | result                        |
|-----------|-------------------------------|
| C-w       | cut ("wipe" in Emacs-speak)   |
| M-w       | сору                          |
| C-y       | paste ("yank" in Emacs-speak) |
| C         | undo                          |

# Example of Easily Fixed "Problem" ...

- Fix. Turn on "CUA mode" in Emacs. Will make C-x, C-v, C-c, C-z do what you expect.
- 3 ways to turn on CUA mode.
  - In most recent Emacs, Click Options and choose CUA, or
  - M-x cua-mode, or
  - Make it permanent: Add this in your Emacs startup configuration

(cua-mode t)

Potential problem to keep in mind: Emacs has many keystroke combinations that use C and M and anything we do to "override" them may cause trouble. But most of these bugs have been solved.

## Example of Easily Fixed "Problem" ...

- As an example of a bug, try to read the Emacs Tutorial with CUA mode on. (Click the Emacs Help menu, choose Tutorial). The tutorial presumes you can type C-v to go to the next "page" (in the old-fashioned terminal sense of displaying the next "screen sized chunk"). It is necessary to turn off CUA mode to make any progress inside the Emacs tutorial.
- Of course, the fact that the first thing in the Emacs tutorial is how to see the "next screen" with C-v illustrates my previous point, that the Emacs tutorial is addressed to a much different user audience than this presentation.

## CUA mode Rectangular Selection Super-Power

- There are just a few times when it would be really handy to highlight a rectangular column of text and copy and paste it.
- This is a secret power of CUA mode. Emacs has an elaborate system to select "rectangular" sections, but it is difficult to use
- Here is the CUA way.
  - Move the cursor "top left" of a rectangle you want to select
  - Hit "C-return"
  - Use arrow keys to expand rectangle. Highlight will display a rectangle.
- That rectangular block can be copied, cut, or pasted.
   Sometimes, this can be very handy, especially when revising text that includes tables or columns.

### Customizations I Recommend

- When Emacs starts, it reads a series of configuration files
  - Some are "system-wide"
  - Some are user specific
- On systems I administer, I generally customize the system-wide settings with my personal favorite settings http://pj.freefaculty.org/Software/Emacs/ 50emacs-ess-ku.el
- On systems I don't administer, I urge my users to install my configuration settings file. They they can share in my hard-found victory
- The user settings can be stored in the user's home folder, either in
  - .emacs, or
  - .emacs.d/init.el

・
 ・
 ・
 ・
 ・
 ・
 ・
 ・
 ・
 ・
 ・
 ・
 ・
 ・
 ・
 ・
 ・
 ・
 ・
 ・
 ・
 ・
 ・
 ・
 ・
 ・
 ・
 ・
 ・
 ・
 ・
 ・
 ・
 ・
 ・
 ・
 ・
 ・
 ・
 ・
 ・
 ・
 ・
 ・
 ・
 ・
 ・
 ・
 ・
 ・
 ・
 ・
 ・
 ・
 ・
 ・
 ・
 ・
 ・
 ・
 ・
 ・
 ・
 ・
 ・
 ・
 ・
 ・
 ・
 ・
 ・
 ・
 ・
 ・
 ・
 ・
 ・
 ・
 ・
 ・
 ・
 ・
 ・
 ・
 ・
 ・
 ・
 ・
 ・
 ・
 ・
 ・
 ・
 ・
 ・
 ・
 ・
 ・
 ・
 ・
 ・
 ・
 ・
 ・
 ・
 ・
 ・
 ・
 ・
 ・
 ・
 ・
 ・
 ・
 ・
 ・
 ・
 ・
 ・
 ・
 ・
 ・
 ・
 ・
 ・
 ・
 ・
 ・
 ・
 ・
 ・
 ・
 ・
 ・
 ・
 ・

# Emacs

#### Here's my Emacs init file (on my laptop 2012-08-23)

```
1
        ;; This is a testing version, will go up to
2
        ;; http://pj.freefaculty.org/Software/Emacs/50emacs-ess-ku.el
3
        ;; Nothing is new here, I'm just trying to tidy up
4
5
6
7
        :: Paul Johnson <pauliohn@ku.edu>
        :: 2012-08-23
        ;; This is my .emacs startup file. It makes
8
        ;; Emacs easy for me to use. If you try this file, I believe you can
9
        ;; use Emacs without knowing any Lisp and without even reading the
10
        ;; Emacs tutorial. The intention is to make Emacs work more like a
11
        :: "modern" GUI editor. I agree with the idea behind "oneonone Emacs"
12
        ;; (http://www.emacswiki.org/emacs/OneOnOneEmacs), but think it is too
13
        ;; difficult to implement and maintain.
14
15
        ;; Either you should put this file in your Emacs site-start.d
16
        ;; folder or put it in your home directory and call it
17
        :: ".emacs". Or re-name it "init.el" and copy it into a new
18
        :: directory in your Home folder called .emacs.d.
19
20
        ;; If you are using this because you use Emacs to use ESS (Emacs
21
        :: Speaks Statistics) with R, here are my special features.
22
23
        ;; 1. Indentation policy follows Programming R Extensions Manual
24
        :: 2. Shift+Enter will send the current line to R. and it will start R
25
        ;; if it is not running.
26
        ;; 3. R will start in the current working directory, without stopping
27
        ;; to ask the user about a working directory.
```

◆□ > ◆□ > ◆豆 > ◆豆 > ̄豆 = のへで

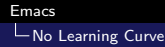

28

29

34 35

36

37

38 39 40

41 42

43

44 45

46

47

48 49

50

51

52 53

#### Here's my Emacs init file (on my laptop 2012-08-23) ...

```
;; 4. R runs in its own "frame"
;; 5. Emacs help pops up in its own frame.
:: Section I. Windows OS work-arounds
(if (eq system-type 'windows-nt)
(setg use-file-dialog nil))
;; There's a problem with file selection dialogs on Windows
:: Section II. Keuboard and mouse customization
;; IIA: make mouse selection work in the usual Mac/Windows way
;;(require 'pc-select)
(setg shift-select-mode t); is default in Emacs 23+, replaces pc-select
(transient-mark-mode t) : highlight text selection
(delete-selection-mode t); delete seleted text when typing
:: IIB: keyboard customization
(cua-mode t) ; windows style binding C-x, C-v, C-c, C-z, cut paste
(setg cua-auto-tabify-rectangles nil) ;; Don't tabify after rectangle
     commands
(setq cua-keep-region-after-copy t) ;; Selection remains after C-c
```

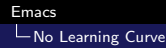

54

55

60

61

62

67 68

69

70 71

72

73

74

75 76

77

78

79

80

#### Here's my Emacs init file (on my laptop 2012-08-23) ...

```
;; write line numbers on left of window
:: (alobal-linum-mode 1) : always show line numbers
:: Section III. Programming conveniences:
(show-paren-mode t); light-up matching parens
(global-font-lock-mode t); turn on syntax highlighting
(setg text-mode-hook (guote (turn-on-auto-fill text-mode-hook-identify)))
:: Section IV. ESS Emacs Statistics
;;(setq inferior-ess-own-frame t)
(setg inferior-ess-same-window nil)
;; create a new frame for each help instance
:: (seta ess-help-own-frame t)
;; If you want all help buffers to go into one frame do:
(setg ess-help-own-frame 'one)
;; minibuffer tips: will work in future
;;(require 'ess-eldoc)
:: html help
: (seta inferior-ess-r-help-command "help(\"s\", help type=\"html\")\n")
```

◆□▶ ◆□▶ ◆臣▶ ◆臣▶ ─臣 ─の�?

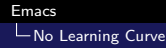

#### Here's my Emacs init file (on my laptop 2012-08-23) ...

```
81
          ;;start R in current working directory, don't ask user
82
         (setg ess-ask-for-ess-directory nil)
83
         (setg ess-local-process-name "R")
84
85
          :: cause "Shift+Enter" to send the current line to *R*
86
          (defun mv-ess-eval ()
87
          (interactive)
88
          (if (and transient-mark-mode mark-active)
89
          (call-interactively 'ess-eval-region)
90
          call - interactively 'ess - eval - line - and - step)))
91
92
         (add-hook 'ess-mode-hook
93
          (lambda()
94
         (local-set-key [(shift return)] 'my-ess-eval)))
95
96
97
          ;; PJ 2012-03-21 Follow advice in Programming R Extensions: Use
98
          ;; indentation in C++ style
99
100
          (add-hook 'ess-mode-hook
          (lambda ()
101
102
          ess-set-style 'C++ 'quiet'
103
          add-hook 'local-write-file-hooks
104
          (lambda ()
105
          (ess-nuke-trailing-whitespace)))))
106
          ::(seta ess-nuke-trailing-whitespace-p 'ask)
107
          ;; or even
```

(日) (四) (日) (日) (日)

#### Here's my Emacs init file (on my laptop 2012-08-23) ...

```
108
         (setg ess-nuke-trailing-whitespace-p t)
109
         ::: Perl
         (add-hook 'perl-mode-hook
110
111
         (lambda () (setg perl-indent-level 4)))
112
113
         ::: End ESS
114
115
116
117
         ;; Section V. Customize the use of Frames. Try to make new content
118
         ;; appear in wholly new frames on screen.
119
         ;; V.A: Discourage Emacs from splitting "frames", encourage it to
120
121
         ;; pop up new frames for new content. see:
122
         :: http://www.anu.org/software/emacs/elisp/html node/Choosing-Window.html
123
         (setg pop-up-frames t)
124
         (setq special-display-popup-frame t)
125
          setg split-window-preferred-function nil); discourage horizontal splits
126
         (setg pop-up-windows nil)
127
128
129
         :: V.B: Use "framepop" to pop up small frame messages. Some users don't
130
         :: have "framepop". I try to make this check to see if the feature is
131
         ;; installed.
132
133
         ;; Note that "pop-up-frames" is different from "framepop".
134
         ;; Crazy! The framepop package can "catch" some special small buffers
```

▲ロ ▶ ▲周 ▶ ▲ 国 ▶ ▲ 国 ▶ ● の Q @

### Here's my Emacs init file (on my laptop 2012-08-23) ...

```
135
         ;; and divert them off to a specially configured frame. I made it pink!
136
         ;; The framepop packages is in emacs-goodies on Ubuntu.
137
138
         (when (require 'advice)
         (when window-system
139
         (when (require 'framepop nil 'noerror)
140
141
         (framepop-enable))))
142
143
         ;; Even if you don't have framepop, it is OK to leave these.
144
145
         (setg framepop-frame-parameters
146
         '((name , nil)
                                             : use buffer name
                                  ; always include this
147
         (unsplittable . t)
148
         (menu-bar-lines . 0)
                                           : no menu bar
149
         (minibuffer , nil)
                                           : or minubuffer
150
         (left . -1)
                                           ; top left corner of screen,
          top . 30)
151
                                                away from my main frame
152
          width . 71)
                                         ; narrower, so it fits nicely
153
          background-color . "MistyRose") : for October.
154
         (tool-bar-lines . 0)
155
         (minibuffer)))
156
157
         (setg framepop-min-frame-size 20)
158
         (setg framepop-use-advice (quote automatic))
         (setg framepop-auto-resize t)
159
         ;; Stops framepop from fiddling with a few specific buffer types.
160
161
         (setg special-display-buffer-names
```

# Emacs

#### Here's my Emacs init file (on my laptop 2012-08-23) ...

```
162
          '("*Help*" "*shell*" "*Completions*" "*grep*" "*tex-shell*"))
163
164
165
         ;; V.C: Make files opened from the menu bar appear in their own
166
         :: frames. This overrides the default menu bar settings. Opening an
167
         ;; existing file and creating new one in a new frame are the exact
168
         ;; same operations. adapted from Emacs menu-bar.el
         (defun menu-find-existing ()
169
170
          Edit the existing file FILENAME."
171
         (interactive)
172
         (let* ((mustmatch (not (and (fboundp 'x-uses-old-gtk-dialog)
          x-uses-old-gtk-dialog))))
173
         (filename (car (find-file-read-args "Find file: "mustmatch))))
174
175
         (if mustmatch
176
         (find-file-other-frame filename)
177
          find—file_filename))))
178
          define-key menu-bar-file-menu [new-file]
179
          (menu-item "Open/Create" find-file-other-frame
180
         : enable (menu-bar-non-minibuffer-window-p)
181
         :help "Create a new file"))
182
         (define-key menu-bar-file-menu [open-file]
          (menu-item ,(purecopy "Open File ... ") menu-find-existing
183
184
         : enable (menu-bar-non-minibuffer-window-p)
185
         :help (purecopy "Read an existing file into an Emacs buffer")))
186
         ;;(define-key menu-bar-file-menu [open-file]
187
188
         ;; '(menu-item "Open File..." find-file-other-frame
```

▲ロ ▶ ▲周 ▶ ▲ 国 ▶ ▲ 国 ▶ ● の Q @
### Here's my Emacs init file (on my laptop 2012-08-23) ...

```
189
                    :enable (menu-bar-non-minibuffer-window-p)
190
         11
                    :help "Open Existing File"))
191
192
         ;; V.D Open directory list in new frame.
         (define-key menu-bar-file-menu [dired]
193
          (menu-item "Open Directory ... " dired-other-frame
194
195
         :help "Read a directory; operate on its files (Dired)"
         :enable (not (window-minibuffer-p (frame-selected-window menu-updating-frame
196
               )))))
197
198
199
200
201
         ;; Section VI: Miscellaneous convenience
202
203
         ;; Remove Emacs "splash screen"
204
         ;; http://fuhm.livejournal.com/
205
          defadvice command-line-normalize-file-name
206
          before kill-stupid-startup-screen activate)
207
          setg inhibit-startup-screen t))
208
          setg inhibit-splash-screen t)
209
210
211
         ;; Show file name in title bar
212
         :: http://www.thetechrepo.com/main-articles/549
213
         (setg frame-title-format "%b - Emacs")
214
```

### Here's my Emacs init file (on my laptop 2012-08-23) ...

```
215
216
         :: I'm right handed, need scroll bar on right (like other programs)
217
         (setq scroll-bar-mode-explicit t)
218
         (set-scroll-bar-mode `right)
219
220
221
         ;; Make Emacs scroll smoothly with down arrow key.
222
         ; ; 2011-10-14
223
         ;;testing fag 5.45 http://www.qnu.org/s/emacs/emacs-fag.html#
               Modifying-pull_002ddown-menus
224
         (setg scroll-conservatively most-positive-fixnum)
225
226
227
         ;; If you want to adjust the size of the frames, uncomment this, adjust
               nalnes
228
         ::(setg default-frame-alist '((width . 90) (height . 65)))
229
230
231
         :: Remember password when connected to remote sites via Tramp
232
         ;; http://stackoverflow.com/questions/840279/
               passwords-in-emacs-tramp-mode-editing
233
         :: Emacs "tramp" service (ssh connection) constantly
234
         ;; asks for the log in password without this
235
         (setg password-cache-expiry nil)
236
237
238
         ;; PJ 2011-05-15
```

(日) (四) (日) (日) (日)

# Emacs

### Here's my Emacs init file (on my laptop 2012-08-23) ...

```
239
         ;;(setg ess-swv-pdflatex-commands '("pdflatex" "make"))
240
         ::(custom-set-variables
241
242
243
244
         :: Section : Emacs shells work better
245
         ;;http://snarfed.org/why_i_run_shells_inside_emacs
         (setg ansi-color-for-comint-mode 'filter)
246
247
          setg comint-prompt-read-only t)
248
          seta comint-scroll-to-bottom-on-input t)
249
          setg comint-scroll-to-bottom-on-output t)
         (seta comint-move-point-for-output t)
250
251
252
253
         11
254
255
256
            From Marc Schwartz
257
            Set keys for 'windmove', built into Emacs
258
            Keyboard accelerator M-direction will "scroll" through
259
             buffers. Easier to remember than other ways.
260
261
262
         (windmove-default-keybindings 'meta)
263
264
         (global-set-key (kbd "M-<up>") 'windmove-up)
265
         (global-set-key (kbd "M-<down>") 'windmove-down)
```

(日) (四) (日) (日) (日)

▲□▶ ▲□▶ ▲三▶ ▲三▶ 三三 のへで

# Here's my Emacs init file (on my laptop 2012-08-23) ...

| 266 | (global—set—key | (kbd | "M- <right>"</right> | ) 'windmove-right) |
|-----|-----------------|------|----------------------|--------------------|
| 267 | (global—set—kev | (kbd | "M-< left >")        | windmove-left)     |

### Another Easily Fixed "Problem"

- Selection of text in base Emacs used to be very different from other editors
- Several settings can be used to make selection work in a way that is more familiar to users (Emacs defaults are migrating in that direction).
- These lines in the startup configuration can (basically) completely solve the problem

```
(setq shift-select-mode t)
(transient-mark-mode t) ; highlight text
   selection
(delete-selection-mode t) ; delete
   seleted text when typing
```

### Shortcuts I do remember

There are some keyboard shortcuts I do remember

- C-s: I search frequently, this is easier than the menu Edit -> Search (C-r searches in reverse)
- M-%: Query replace
- C-M-%: Regular-Expression Query replace (can't live without them)
- M-x: execute commands.
- C-g : get out of jail free. If you mistakenly start something in the minibuffer, C-g gets out of it.
- M-q : re-shapes an ill-formed paragraph
- M-; : for a selected region, will "comment" and "uncomment" all lines.
- But for things that I only do once every 6 months, it is easier to find them in a menu or type them by name.

# Using M-x

- M-x tells the minibuffer to get ready for a command
- TAB completion works inside there, so if you remember the first few letters of a command, this is an easy way to do things.
- Example: indent code in a region
  - Highlight some text and type: M-x indent-region
  - After that, the indentation occurs, but Emacs minibuffer reminds me I could have used a short cut:

You can run the command ' indent-region' with C–M– $\$ 

Repeat previous using TAB completion feature of minibuffer

▲□▶ ▲□▶ ▲□▶ ▲□▶ □ ● ●

# Using M-x ...

- Highlight some text and type: M-x inden Stop typing, hit the tab key once or twice. A set of legal completions pops up, one of which is "indent-region".
- Middle-click the one you want to choose it
- Hit enter
- Example: accidentally open a read only file. Some file saved from R sessions are marked "read only" automatically. Tedious! I want to edit!. Emacs can try to make it writable.
  - Run M-x toggle-read-only
  - Emacs minibuffer pops up a reminder

You can run the command " toggle-read-only" with C-x C-q

(thanks very much. Which is more memorable. "toggle-read-only" or C-x C-q?)

- Maybe the joke's on me here.
  - A reader of the first draft of this presentation pointed out that in the Emacs status bar, there is a click-able thing to toggle "read only."
  - But it is hidden. Look in the left side of the status bar, for two percent signs %%
  - hover the mouse over the first percent sign, and pops up "buffer is read-only. Mouse-1 toggles"
  - It works fine, as long as you know its there. (Reminds me of the secret doors in DOOM)

# Tools -> Compare. Example of a "power feature" in Emacs

- What's the difference between two text files?
- On my website, there is a copy of the Emacs config file I share to people. http://pj.freefaculty.org/Software/Emacs/ 50emacs-ess-ku.el
- That may not match my laptop. Perhaps I've tried some new settings. My laptop has some features turned on that are commented out in the version on the website.
- I wonder, how far out-of-whack is my website with my reality?
  - **1** Download 50emacs-ess-ku.el, open in Emacs.
  - 2 Open ~/.emacs.d/init.el (the current version of the same config file).
  - 3 In Emacs Tools menu, choose Compare, then 2 buffers.

・ロト ・ 戸 ・ ・ ヨ ・ ・ ヨ ・ ・ つ へ ()

. . .

# Tools -> Compare. Example of a "power feature" in Emacs

- 2 things happen.
  - The different parts of the 2 buffers are color highlighted
  - A small window pops up in which I can Navigate the differences.
    - Type "n" to step to the next difference between the buffers, or
      "p" for previous.
- Don't forget to hit "q" to close the compare setup, and then it makes you type "yes" in full to escape.

▲□▶ ▲□▶ ▲□▶ ▲□▶ ▲□ ● ● ●

## Outline

1 Why Use Emacs?

2 Emacs Anatomy

3 No Learning Curve

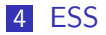

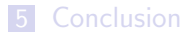

<ロト < 団ト < 臣ト < 臣ト 三 のへで</p>

- 日本 本語 本 本 田 本 王 本 田 本

## R-mode is provided by the ESS package

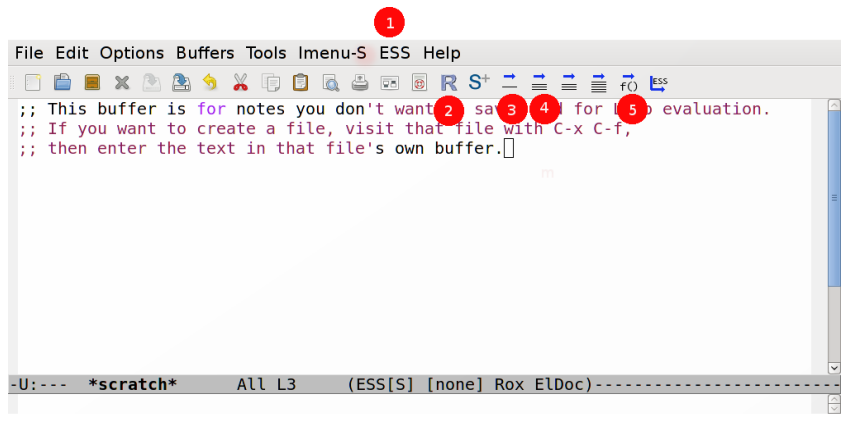

1. ESS menu 2. Blue R starter (same as M-x R) 3. Send one line to R 4. Send selection to R 5. Send current function to R.

### Start an R Session Within Emacs

Emacs

LESS

- Hit the big blue R button
- Hopefully, R starts inside a buffer, which Emacs refers to in the buffer list as \*R\*
- If Emacs can't find R in your system, you need to do some configuration work so that the R/bin folder is added to your system path (I have instructions for that in the crmda computing documentation)

# Some People Prefer "Splits" with Code and \*R\* like so

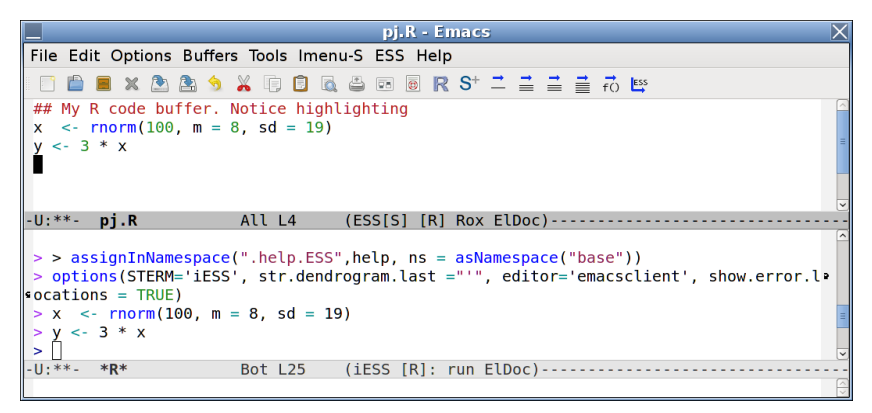

The bottom part is the ESS "R inferior mode", a terminal in which R is running

▲□▶ ▲□▶ ▲□▶ ▲□▶ □ のQで

### I prefer Separate Frames with R

| Toolbox - Tool Options pj.R - Emacs              | X                                                                                                    |
|--------------------------------------------------|----------------------------------------------------------------------------------------------------|
| File Edit Options Buffers Tools Imenu-S ESS Help |                                                                                                    |
| 📄 💼 🗶 🕭 🤮 🤧 🗊 🗊 🔍 🖨 🗃 🦷 🦉                        |                                                                                                    |
| ## My R code buffer. Notice highlighting         | *R* - Emacs                                                                                                    |
| x <- rnorm(100, m = 8, sd = 19)                  | File Edit Options Buffers Tools iESS Complete In/Out Signals Help                                                                                                    |
| y <- 3 * x                                       |                                                                                                    |
|                                                  | <pre>R is free software and comes with ABSOLUTELY NO WARRANTY.<br/>You are welcome to redistribute it under certain conditions.<br/>Type 'license()' or 'licence()' for distribution details.<br/>Natural language support but running in an English locale<br/>R is a collaborative project with many contributors.<br/>Type 'contributors()' for more information and<br/>'citation()' on how to cite R or R packages in publications.<br/>Type 'demo()' for some demos, 'help()' for on-line help, or<br/>'help.start()' for an HTML browser interface to help.</pre> |
| J-U:**- pj.R All L1 (ESS[S] [R] R                | Type 'q()' to quit R.                                                                                                    |
|                                                  | <pre>&gt;&gt; assignInNamespace(".help.ESS",help, ns = asNamespace("base")) &gt; options(STERM='iESS', str.dendrogram.last ="'", editor='emacscli "w.error.locations = TRUE) &gt; x &lt;- rnorm(100, m = 8, sd = 19) &gt; y &lt;- 3 * x -U:**- *R* Bot L24 (iESS [R]: run ElDoc)</pre>                                                                                                    |

▲□▶ ▲圖▶ ▲臣▶ ▲臣▶ ―臣 …の�?

### Start Emacs within the Desired Working Directory

Emacs

LESS

- Don't Start Emacs from an applications menu: It won't know where to look for files.
- Make a directory structure, and run Emacs from within it. (In Linux, just type emacs newFile.R to start).
- On many OS, the easiest way to do that is to copy an R file into the desired directory, and then open that file with Emacs.
- Open an R file, Emacs automatically knows to turn on R-mode (ESS Menu & Buttons)

### I'm Willing to Fight For Frames

Emacs

LESS

- I want separate Frames!
- Spawning more Frames is very un-Emacs-like because it goes against the decades-old tradition of Emacs (during which time one could only have one Frame on one terminal).
- Much of my Emacs init file is aimed at forcing Emacs to Start Frames with new content, rather than simply starting new buffers that over-write windows I'm using.
- This is an area where reasonable people can disagree, I'm just telling you what I like. I don't want Emacs to be my window manager, I want the OS to handle that.

# Using ESS button bar

Emacs

LESS

- Some of the very eager Emacs-ESS users say they remove the button bar and the menus because they are distracting. I can't imagine...
- I often use the big blue R button R to start R.
  - Sometimes I use M-x R, just to prove I still can. (There was a time when Emacs for Windows had no button bar, so the M-x R was the only way.)
- After starting R within Emacs, run "getwd()" to make sure the working directory is correct.
- The function evaluator for is really handy. While revising a function in code, hit that button and Emacs sends the whole function to \*R\*.

#### Help

| What is this? (beta)  |         |
|-----------------------|---------|
| Load file             | C-c C-l |
| Eval func/para & step | C-c C-c |
| Enter expression      | C-c C-t |
| Eval and Go           | >       |
| ESS Eval              | >       |
| Motion                | >       |
| ESS list              | >       |
| ESS Edit              | >       |
| Roxygen               | >       |
| Start Process         | >       |
| Switch Process        | C-c C-s |
| Describe              | C-h m   |
| About editing         |         |
| Read ESS info         |         |

- The ESS menu teaches you the keyboard shortcuts. You can decide if you like them.
- Eval versus Eval-and-go.
  - Eval commands send instructions to \*R\*.
  - Eval-and-go send the instructions and transfer the focus to \*R\*

▲□▶ ▲□▶ ▲□▶ ▲□▶ □ のQで

## Roxygen

- Roxygen is a framework for generating R documentation files
- In the "olden days" (last year), an R package would have separate files for R functions and the help files that went with them.
- Problem: programmers found it tedious to maintain the separate help files
- The package roxygen2 (by Hadley Wickham, Peter Danenberg, and Manuel Eugster) addresses that by
  - creating a "language" for writing documentation inside R code files
  - providing functions to translate the result into documentation files

### Roxygen ...

- Even if you aren't writing a package, the Roxygen style might be a nice way to prepare your documents.
- Suppose a function is declared like so

```
myFabFunc <- function(x, y, z, a){
    x * y * z * a
}</pre>
```

- Click on the first line and from the ESS menu, choose Roxygen and "Update/generate template".
- Observe a skeleton is created in which the function can be described

### Roxygen ...

```
##' .. content for \description{} (no empty
   lines) ..
##'
##' .. content for \details{} ..
##' @title
##' @param x
##' @param y
##' @param z
##' @param a
##' @return
##' @author pauljohn
myFabFunc <- function(x, y, z, a)
 x * y * z * a
}
```

◆□▶ ◆□▶ ◆臣▶ ◆臣▶ ○臣 - の々ぐ

▲□▶ ▲□▶ ▲ 三▶ ▲ 三▶ 三 のへぐ

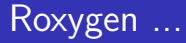

 If we then fill in the sections, we will have pretty good documentation for the function and it will be package-ready (more or less).

## ESS Magic I Don't use Menus and Buttons For

- My shortcut: Shift+Enter sends the current line of code to \*R\*. I think that's convenient.
  - Instead, you could :
    - Hit the ESS button with one arrow:
    - Or type: C-x C-n.
- Edit an existing function object:
  - C-c C-d

Emacs

LESS

- The mini buffer answers, Object to Edit:
- type the name of some function, such as "Im"
- Emacs opens a buffer called "username.lm.R", which shows the code for linear models
- We can edit that file, and then re-load it into R with
- C-c C-l

### ESS Magic I Don't use Menus and Buttons For ...

Emacs

LESS

- After that, when you run functions that access lm, your new version of that function will be used.
- To test this, run C-c C-d Im and in the beginning insert "browser()".
- Then run lm, or simply "example(lm)". When the computations come to the line where you put in "browser()", the \*R\* terminal will stop and give you a chance to interact with the inside of that function.
- To me, that is a fun feature. However, I just got an email that indicates it is controversial. (See ESS- Emacs Speaks Statistics" Version 12.04-4, Section 3.4: Philosophies for using ESS. The current ESS core team believes that the R code files are the "real" stuff on which we should be working, not fiddling about with functions in memory.)

# ESS Help Mode

- While reading a help file in Emacs, it is possible to run the example code
- Example. In \*R\* window, ask for help on Im

> ?lm

- Emacs will open the help file and the menu at the top will have an ESS-help menu
- In the help file, move the cursor to one of the examples at the end of the file.
- Click the ESS-help menu and choose "Eval Line" or one of the other options.

### Transcript Mode. Record Keeping.

Emacs

LESS

In the perfect world, here is what happens.

- **1** Save the R code file.
- 2 Close R. Then Re-start R (so we have a clean canvas).
- 3 Step through your R code file line-by-line to be sure everything runs properly
- 4 Save the output file with the extension \*.Rout (that means it becomes a "transcript" file).
   Some people use the extension \*.Rt for transcript files, but for me it doesn't work (don't know why, yet)
- As long as you have the R code and the transcript file, you have all the records you need for future reference.
- What if you are working on an R code file, but you type some commands into the \*R\* buffer interactively?

### Transcript Mode. Record Keeping. ...

Emacs

LESS

- I do that all the time. While I'm testing code, I experiment in the \*R\* buffer, then copy commands back to the R code file.
- I should save the \*R\* buffer in a file \*.Rout. Let's suppose I did.
- The following problem may arise.
  - I open a new R session
  - I run the R code file that seemed good, but then it fails!
  - How can that be? It worked before?
- Obviously, something I typed interactively in the \*R\* buffer did not get copied into the code file properly.
- Solution strategy.
  - Open the \*.Rout file in Emacs.
  - Emacs recognizes that this is a transcript file

(日) (日) (日) (日) (日) (日) (日) (日)

### Transcript Mode. Record Keeping. ...

- Emacs won't let me edit that transcript because it is marked "read only", so I either have to copy it to a new file or M-x toggle-read-only.
- Then

Emacs

LESS

- Select All of the text (either Menu Edit -> Select All, or type "C-x h")
- 2 In the ESS-trans menu, choose "Clean".
- Viola! That will erase all the output from that file, and leave behind only the commands that were run.
- Along the same lines, from a reviewer of these slides, I received an email about an ESS feature. Since ESS 12.03, there is an R automatic output "scrub and paste." The key sequence is C-u C-u C-y.

### Transcript Mode. Record Keeping. ...

Emacs

LESS

- Highlight some material in an \*R\* output window. It should include commands and output.
- Copy that selection (To copy, use either 1) M-w or 2) C-c from CUA or 3) Edit menu).
- Move the focus to an R code file where you want to paste in only the R commands, no output.
  - If you do the ordinary paste, with C-y, you get all that messy output.
  - But this key sequence will "clean" and paste the resulting R commands.

 Note, this requires the traditional C-y ("yank") to paste, not the CUA C-v.

▲□▶ ▲□▶ ▲□▶ ▲□▶ ■ ●の00

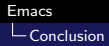

## Outline

1 Why Use Emacs?

2 Emacs Anatomy

3 No Learning Curve

### 4 ESS

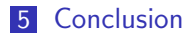

◆□▶ ◆□▶ ◆ □▶ ◆ □▶ ● ● ● ●

### Emacs in Retrospect

- I think the documentation and publicity that goes with Emacs does it great dis-service.
  - Bill Venables, is credited with the quip: "The first five years of Emacs are the worst; after that, it's just difficult."
- When I first tried Emacs, I looked through the tutorial and I thought "this really is trouble."
- I've told people that "Emacs is like Democracy," adapting the comment that Winston Churchill made to the House of Commons, 1947-11-11, "Democracy is the worst form of government, except for all those other forms that have been tried from time to time."
- Almost all of the really smart people I know use Emacs.

# Do I Really Believe There is No Learning Curve?

Of course not.

Emacs

Conclusion

- But I'll get more hits in Google than with my original title, "Emacs Learning Curve 77% Less Steep Than Previously Believed"
- I honestly believe that if people are willing to try Emacs "my way," they can use it comfortably and benefit from many powerful features.
- It is not necessary to memorize a raft of key sequences, even though many Emacs experts do so.

# Emacs is Extensible

- I'm not denying the fact that
  - Customizing Emacs is possible, enriching, and frustrating (all at the same time)
- Some parts of Emacs are still difficult for me
  - The help menus are still as confusing to me as ever.
  - I find the Customization menus still very difficult.
- If a person is willing to use Emacs with the init file I provide, using Emacs can be a very reasonable experience.

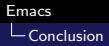

▲□▶ ▲□▶ ▲ □▶ ▲ □▶ □ のへぐ

### **Useful Websites**

Introduction to Emacs: http: //cs.earlham.edu/~psg/tutorials/vtwm\_emacs/part2.html